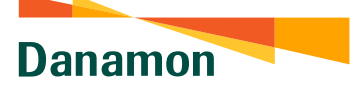

A member of () MUFG, a global financial group

## Menu Transaksi: Top-Up Voucher **Streaming Vidio**

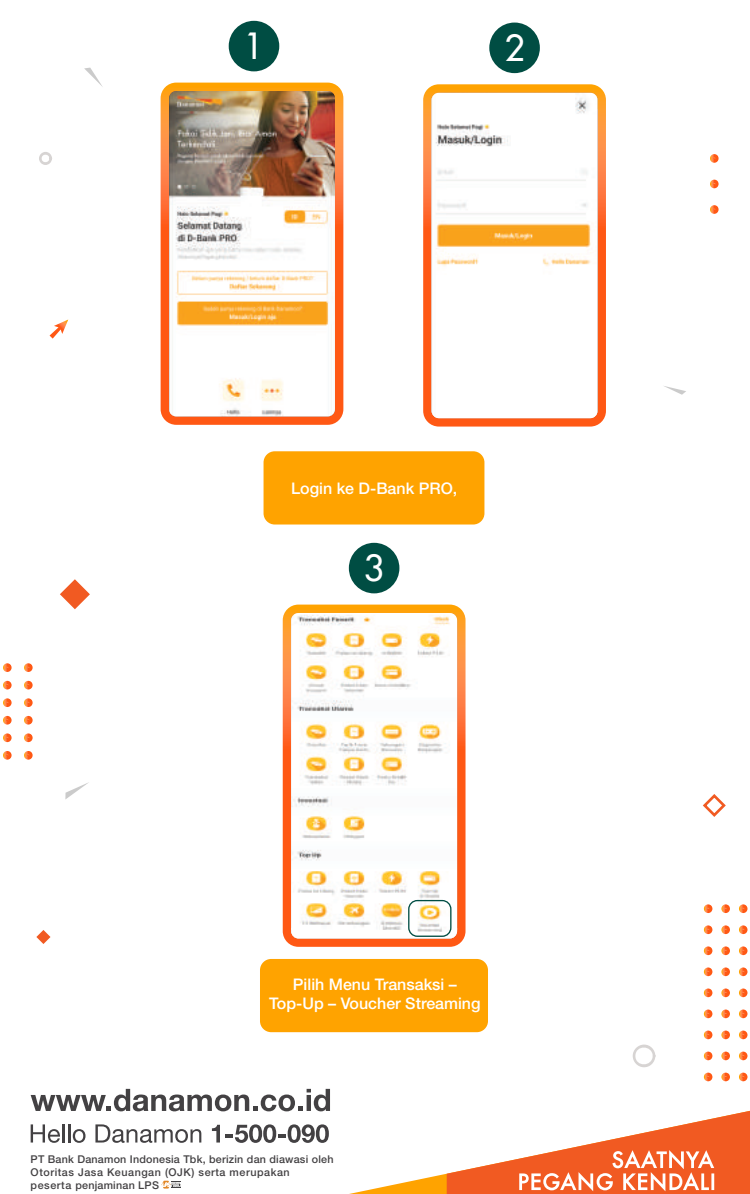

PT Bank Danamon Indonesia Tbk, berizin dan diawasi oleh Otoritas Jasa Keuangan (OJK) serta merupakan peserta penjaminan LPS C프

Danamon

A member of 💽 MUFG , a global financial group

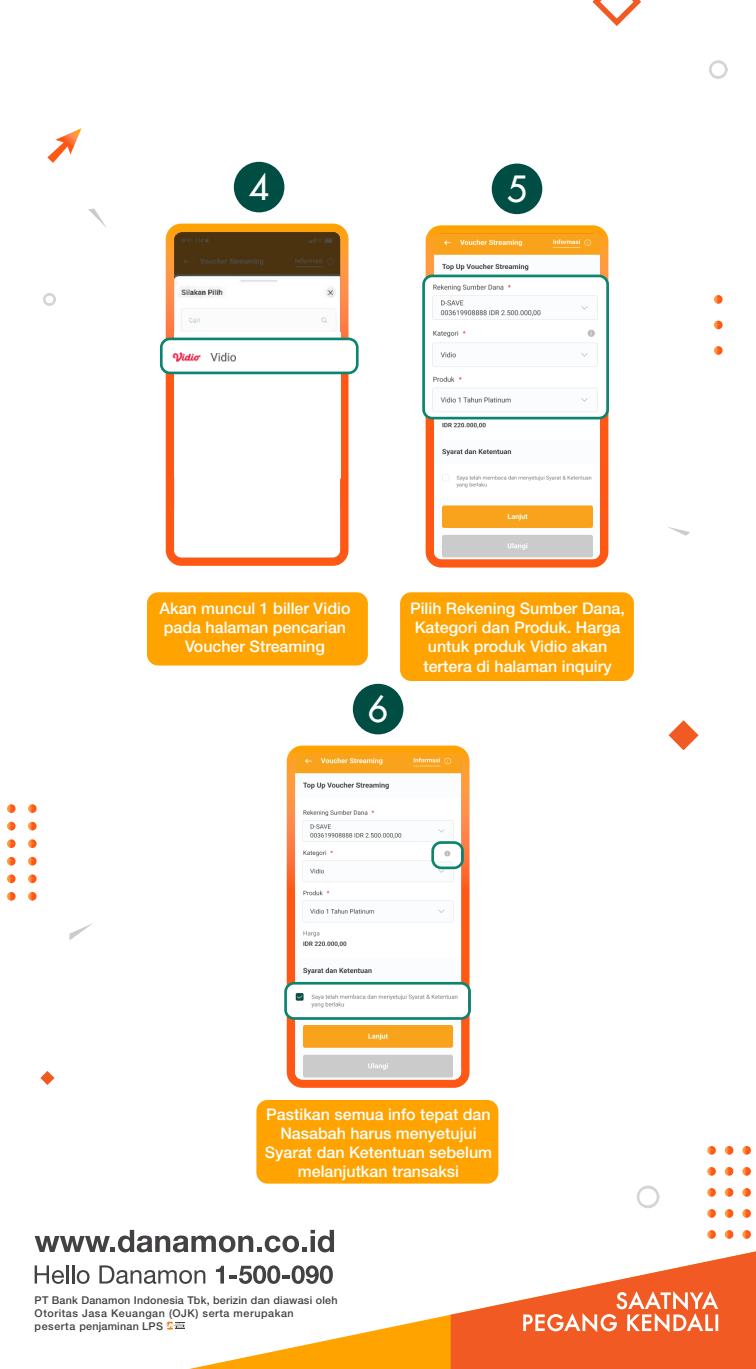

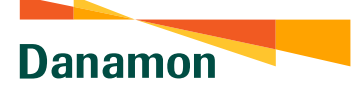

A member of 💽 MUFG , a global financial group

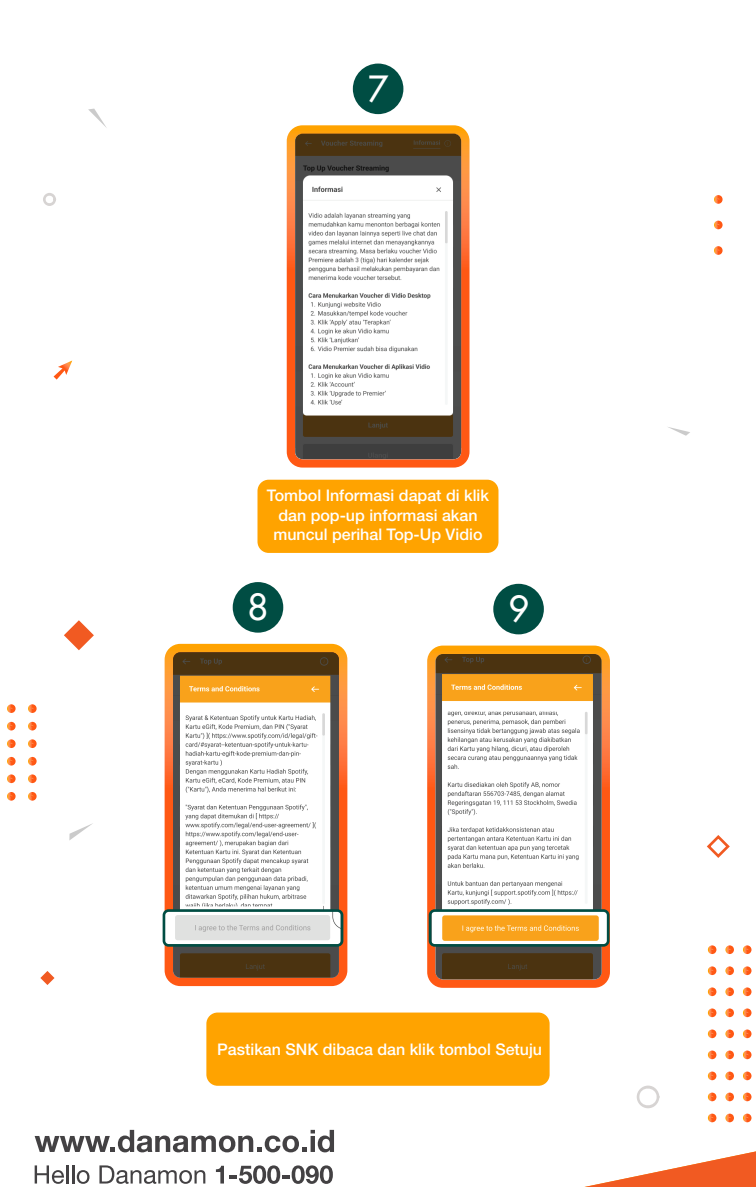

PT Bank Danamon Indonesia Tbk, berizin dan diawasi oleh Otoritas Jasa Keuangan (OJK) serta merupakan peserta penjaminan LPS 🗲 🔤

## SAATNYA PEGANG KENDALI

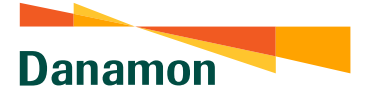

A member of 💽 MUFG , a global financial group

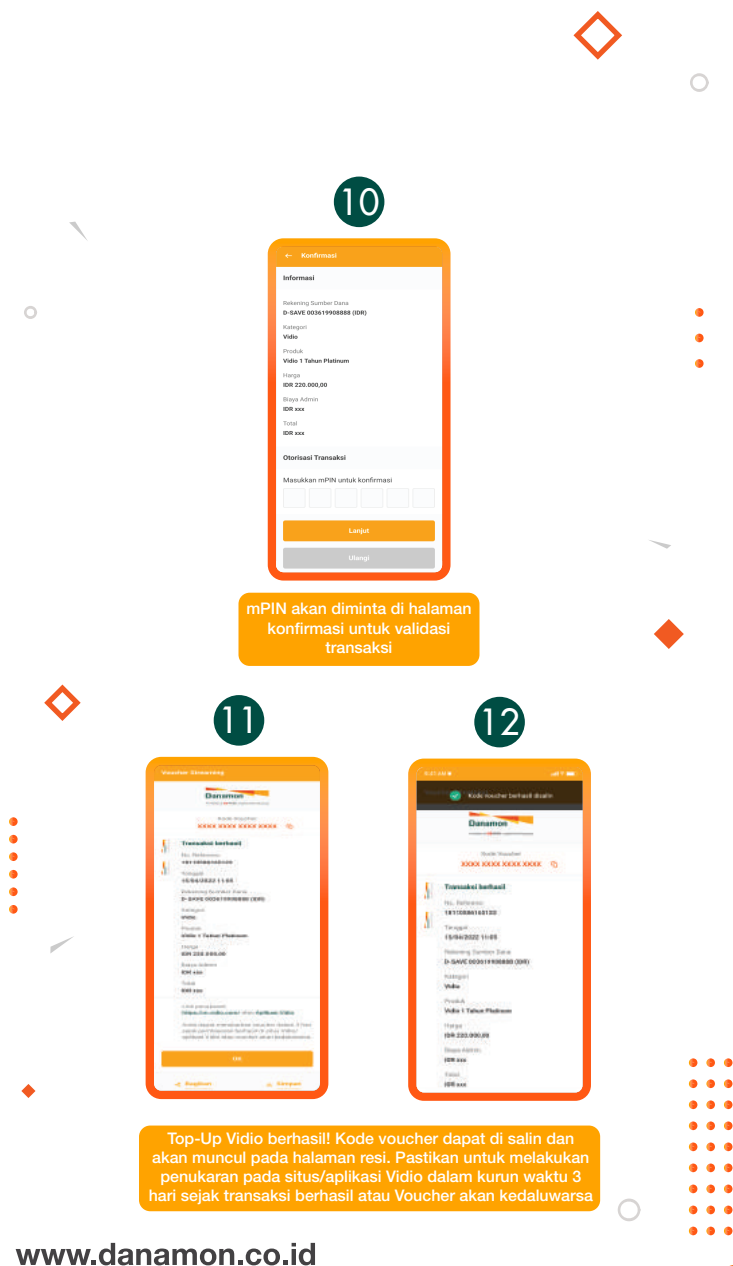

SAATNYA PEGANG KENDALI

## Hello Danamon **1-500-090** PT Bank Danamon Indonesia Tbk, berizin dan diawasi olef

•

PT Bank Danamon Indonesia Tbk, berizin dan diawasi oleh Otoritas Jasa Keuangan (OJK) serta merupakan peserta penjaminan LPS C프